## Register for a Class using WINGS -With a Permission Number

(for students in collaborative programs)

1. Click the Search for Classes button in the top right-hand corner of Student Center.

| ✓ Academics            |       |                          |                 |
|------------------------|-------|--------------------------|-----------------|
| <u>S</u> earch<br>Plan | Ball  | eadlines 🔜 URL           |                 |
| Enroll<br>My Academics | T all | Class                    | Schedule        |
| Schedule Planner       | 3     | DS 745-700<br>LEC (4762) | Internet        |
|                        |       |                          | Mookly Cohodial |

- 2. Make sure you are on the correct term and enter the appropriate search criteria.
  - a. If you know the course subject and number, you can enter them in the fields.
  - b. If you just know the course subject, enter that in the subject field and change the Course Career to Graduate or Undergraduate.

| Search for Classes                            |                                   |                          |              |  |  |  |  |  |
|-----------------------------------------------|-----------------------------------|--------------------------|--------------|--|--|--|--|--|
| Enter Search Criteria                         |                                   |                          |              |  |  |  |  |  |
| Search for Classes                            |                                   |                          |              |  |  |  |  |  |
| Institution                                   | UW-La Crosse                      | ~                        |              |  |  |  |  |  |
| Term                                          | 2020 Fall                         | $\checkmark$             |              |  |  |  |  |  |
| Select at least 2 search criteria. Select Sea | arch to view your search results. |                          |              |  |  |  |  |  |
| <b>▽</b> Class Search                         |                                   |                          |              |  |  |  |  |  |
|                                               | select subject                    | Subje <mark>ct</mark> DS | Data Science |  |  |  |  |  |
| Course Number                                 | is exactly                        | ✓                        |              |  |  |  |  |  |
| Course Care <mark>e</mark> r                  | Graduate                          | ~                        |              |  |  |  |  |  |
|                                               | Show Open Classes Only            |                          |              |  |  |  |  |  |
|                                               |                                   |                          |              |  |  |  |  |  |

- c. Scroll down and click Search
- 3. In the **Search Results**, locate the section you are looking for. You can click on the blue section link to find more details. Or if you are ready to add it to your shopping cart, click **Select.**

|       |                       |                  | N         | ew Search       | Modify Sea                 | arch   |        |
|-------|-----------------------|------------------|-----------|-----------------|----------------------------|--------|--------|
|       |                       |                  |           |                 |                            |        |        |
| 12 (  | class section         | (s) found        |           |                 |                            |        |        |
| ▼D    | S 700 - Found         | dations of Data  | Science   |                 |                            |        |        |
| Class | Section               | Days & Times     | Room      | Instructor      | Meeting Dates              | Status |        |
| 4751  | 700-LEC<br>UWS Collab | ТВА              | Internet  | Jeffrey Baggett | 09/08/2020 -<br>12/18/2020 |        | Select |
| Cla   | ss Notes V            | iew Books to Buy | 1         |                 |                            |        |        |
| ▼D    | S 705 - Statis        | tical Methods    |           |                 |                            |        |        |
| Class | Section               | Days & Times     | Room      | Instructor      | Meeting Dates              | Status |        |
| 1760  | 700-LEC<br>UWS Collab | ТВА              | Internet  | Jeffrey Baggett | 09/08/2020 -<br>12/18/2020 | •      | Select |
| Cla   | ss Notes V            | iew Books to Buy | 1         |                 |                            |        |        |
| ▼D    | S 710 - Progr         | amming for Dat   | a Science |                 |                            |        |        |
| Class | Section               | Days & Times     | Room      | Instructor      | Meeting Dates              | Status |        |
| 4752  | 700-LEC               | ТВА              | Internet  | Jeffrey Baggett | 09/08/2020 -               |        | Select |

4. The next screen is the Add to Shopping Cart - Enrollment Preferences screen. Locate the permission number given to you by UW System. Enter that number in the Permission Nbr field at the top right. Make sure the number entered is correct and click Next.

| Search Plan                                               | <u>E</u> nroll <u>N</u>             | ly Academics                                       |                                                      |                                                             |                           |
|-----------------------------------------------------------|-------------------------------------|----------------------------------------------------|------------------------------------------------------|-------------------------------------------------------------|---------------------------|
| Search for Classe                                         | s   <u>B</u> rowse Co               | urse Catalog                                       |                                                      |                                                             |                           |
| Search for Cla                                            | sses                                |                                                    |                                                      |                                                             |                           |
| Add to Shop                                               | oping Cart                          | - Enrollment Pref                                  | erences                                              |                                                             |                           |
| Fall 2020   Gradua<br>DS 705 - Statistic                  | ate   UW-La Cro<br>al Methods       | sse                                                |                                                      |                                                             |                           |
| Class Preferen                                            | nces                                |                                                    |                                                      |                                                             |                           |
| DS 705-700<br>Session                                     | Lectur<br>UWSystem C                | e Open<br>ollaborative Program                     |                                                      | Permission Nbr                                              | ran tist if class is full |
| Enrollment Info                                           | rmation                             |                                                    |                                                      | Giuding Oral                                                | Jed                       |
| <ul> <li>Departme<br/>class</li> <li>Prerequis</li> </ul> | ent Consent Re<br>site: admission f | quired to enroll in this<br>to MS in Data Science. |                                                      | Units 3.00                                                  |                           |
|                                                           |                                     |                                                    |                                                      | Cancel                                                      | Next                      |
| Section (                                                 | Component                           | Days & Times                                       | Room                                                 | Instructor                                                  | Start/End Date            |
| 700 Lect                                                  | ure                                 |                                                    | Internet                                             | Jeffrey Baggett                                             | 09/08/2020 - 12/18/2020   |
| NOTES                                                     |                                     |                                                    |                                                      |                                                             |                           |
|                                                           | Subject No                          | otes The online Master of program, in partnersh    | Science in Data Science<br>ip with University of Wis | is a 36 credit degree complet<br>consin Extended Campus, UW | ion<br>V-La               |

5. You will see this message if the course was successfully added to your cart:

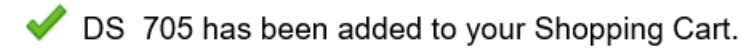

- 6. Repeat the above steps to add any other courses you need to your shopping cart. **Do not forget to add the permission number** after selecting the class. If the number is not put in at this time, you will need to drop the course from your shopping cart and then re-add it in order to put in the permission number.
- 7. If all the correct courses are in your shopping cart and you are ready to register, go to the **Enroll** tab at the top.

8. You should now be on the **Add** screen with your shopping cart shown below. Review the list to make sure it is correct. Click on **Proceed to Step 2 of 3.** 

| Search Plan Enroll M<br>My Class Schedule Add Drop<br>Add Classes<br>1. Select classes to ac<br>To select classes for another te<br>with your class selections, proc | y Academics | rm Information       | nge. When you are s | 1-2-3          |                   |              |
|----------------------------------------------------------------------------------------------------|-------------|----------------------|---------------------|----------------|-------------------|--------------|
| Fail 2020   Graduate   UW-La Ch                                                                                                    | osse        |                      | Open                | Closed         | <u>∧</u> Wait Lis | st           |
| Add to Cart                                                                                                    | Fall 20     | 20 Shopping Car      | t                   |                |                   |              |
| Enter Class Nbr                                                                                                    | Delete      | Class                | Days/Times          | Room           | Instructor        | Units Status |
| Enter                                                                                                    | â           | DS 705-700<br>(4760) |                     | Internet       | J. Baggett        | 3.00 🔴       |
| Find Classes                                                                                                    |             |                      |                     |                |                   |              |
| Class Search                                                                                                    |             |                      |                     |                |                   |              |
| ○ My Requirements                                                                                                    |             |                      |                     |                |                   |              |
| ⊖ My Planner                                                                                                    |             |                      |                     |                |                   |              |
| Search                                                                                                    |             |                      |                     |                |                   |              |
| Schedule Planner                                                                                                    |             |                      |                     |                |                   |              |
|                                                                                                    |             | (                    | Proceed             | to Step 2 of 3 |                   |              |

9. On the Confirm Classes screen, click Finish Enrolling. This is not the final step!

## 2. Confirm classes

Fall 2020 | Graduate | HW-La Crosse

Select Finish Enrolling to process your request for the classes listed. To exit without adding these classes, select Cancel.

|                      |                                     | Open       | Closed    | <u> </u> Wait ∟ | ist                  |
|----------------------|-------------------------------------|------------|-----------|-----------------|----------------------|
| Class                | Description                         | Days/Times | Room      | Instructor      | Units Statu          |
| DS 705-700<br>(4760) | Statistical<br>Methods<br>(Lecture) |            | Internet  | J. Baggett      | 3.00                 |
|                      |                                     |            | Cancel Pr | evious F        | -<br>inish Enrolling |

10. Next, read the **Terms and Conditions of Financial Responsibility** by clicking the **Terms and Conditions** link on the next screen. Another window will open up with the full agreement posted on the Cashier's website at

www.uwlax.edu/cashiers/tuition-and-billing/terms--conditions/.

| Financial Responsibility                                                                    |  |  |  |  |  |  |  |
|---------------------------------------------------------------------------------------------|--|--|--|--|--|--|--|
| Please follow the link to read the terms and conditions.                                    |  |  |  |  |  |  |  |
| Terms and Conditions                                                                        |  |  |  |  |  |  |  |
| Agreement Date 07/29/2020                                                                   |  |  |  |  |  |  |  |
|                                                                                             |  |  |  |  |  |  |  |
| HOME > CASHIER'S Terms & conditions                                                         |  |  |  |  |  |  |  |
| All students must electronically sign the Terms and Conditions of Financial Responsibility. |  |  |  |  |  |  |  |

Terms and Conditions of Financial Responsibility

University of Wisconsin-La Crosse Educational Services Credit Agreement

By checking "Agree", I have read and agree to the Terms and Conditions of Financial Responsibility on the WINGS registration page, I am entering into this Agreement which will become effective on the date captured by my electronic signature.

I would like to enroll in and attend classes at the University of Wisconsin - La Crosse (UWL).

In order to attend classes at UWL and remain registered for classes, UWL requires that I pay, **in full**, the amount of any fees, tuition, housing and meal plan costs, and other miscellaneous charges incurred in connection with my attendance at UWL, on the dates indicated by UWL for each semester (each such due date, a "Fee Due Date")

I agree to use my WINGS account to obtain the most accurate and current information regarding any amounts owed and Fee Due Dates, to check that account frequently, and to read the on-line published fee information located at the Cashier's Office website (<u>http://www.uwlax.edu/cashiers</u>) each semester for additional date and payment information.

11. When you are finished reading this document, check the box next to "Yes, I have read and agree to the Terms" in order to agree to the terms and continue. Then click the link titled "Continue. You will have to click Finish Enrolling again."

| Financial Response   | sibility           |                                              |
|----------------------|--------------------|----------------------------------------------|
| Please follow the li | nk to read the ter | ms and conditions.                           |
| Terms and Condition  | ons                |                                              |
| Agreement Date       | 07/29/2020         | Yes, I have read and agree to the Terms.     |
|                      |                    |                                              |
|                      |                    |                                              |
|                      |                    |                                              |
|                      |                    |                                              |
|                      |                    |                                              |
|                      |                    |                                              |
|                      | ontinue. You       | will have to click "Finish Enrolling" again. |

- 12. Step 2 will appear again. Click on Finish Enrolling again.
- 13. View your results.
  - a. A green check mark < in the status field indicates that you have successfully enrolled in a course.
  - b. A red 🔀 indicates that you have not successfully added a course. Click Add Another Class to be taken back to your Shopping Cart.
- 14. View your course schedule after you register to ensure you have successfully enrolled in <u>all</u> your desired courses.

## Possible errors:

- 1. If the error says **Department Consent Required**, the permission number was not entered correctly in the Permission Nbr field when the class was added to the shopping cart. Click **Add Another Class** to be taken back to your Shopping Cart.
  - 3. View results

View the following status report for enrollment confirmations and errors

Fall 2020 | Graduate | UW-La Crosse

| Success: enrolled | X Error: unable to add class                                                                                                    |        |  |  |  |  |  |
|-------------------|----------------------------------------------------------------------------------------------------|--------|--|--|--|--|--|
| Class             | Message                                                                                                    | Status |  |  |  |  |  |
| DS 705            | <b>Error:</b> Department Consent Required. You must obtain permission to take this class. If you have a permission number, select Add Another Class, select the class link, enter the number and resubmit. | ×      |  |  |  |  |  |
|                   | My Class Schedule Add Another C                                                                                                    | lass   |  |  |  |  |  |

Click the trash can icon next to the course to remove it. Then click on **Search** or enter the 4-digit course number, if you know it, to re-add the course. Remember to add in the permission number on the **Select Classes to Add** page.

1. Select classes to add

| To select classes for another term<br>with your class selections, procee | n, select the<br>ed to step 2 | term and select Cha<br>of 3. | nge. When you are s | satisfied      |            |       |        |
|--------------------------------------------------------------------------|-------------------------------|------------------------------|---------------------|----------------|------------|-------|--------|
| Fall 2020   Graduate   UW-La Cros                                        | se                            |                              |                     |                |            |       |        |
|                                                                          |                               |                              | Open                | Closed         | 📥 Wait Lis | st    |        |
| Add to Cart                                                              | Fall 2                        | 020 Shopping Ca              | rt                  |                |            |       |        |
| Enter glass Nbr                                                          | Polos                         | Class                        | Days/Times          | Room           | Instructor | Units | Status |
| Enter                                                                    | Î                             | DS 705-700<br>(4760)         |                     | Internet       | J. Baggett | 3.00  | ٠      |
| Class Search                                                             |                               | To                           | remove              |                |            |       |        |
| O My Requirements                                                        | Use Se                        | arch if                      |                     |                |            |       |        |
| My Planner                                                               | Vou                           | don't                        |                     |                |            |       |        |
|                                                                          | have                          | the 4-                       |                     |                |            |       |        |
| Search                                                                   | digit                         | class                        |                     |                |            |       |        |
| Cohodulo Diannor                                                         | N                             | br                           |                     |                |            |       |        |
| Schedule Fidliller                                                       |                               |                              |                     |                |            |       |        |
|                                                                          |                               |                              |                     |                |            |       |        |
|                                                                          |                               |                              | Proceed             | to Step 2 of 3 |            |       |        |
|                                                                          |                               |                              | Trocceu             | 10 0100 2 010  |            |       |        |

Follow steps 8-13 again.

2. If you get an error about not meeting the prerequisites, please contact the program director for your program. (Note: The instructor listed on the class is the program director.) You don't need to remove the course from your shopping cart at this time.

If the program director give you a prerequisite override, you may log back into your WINGS and finish registering by clicking on the **Enroll** link on your WINGS main page and following the steps.

| Academics        |      |                       |          |           |
|------------------|------|-----------------------|----------|-----------|
| Search           | B    | eadlines              | 😡 URL    |           |
| Plan<br>Enroll   | Fall | 2020 Sch              | edule    |           |
| My Academics     |      | 0                     | lass     | Schedule  |
| Schedule Planner | 3    | DS 745-7<br>LEC (476) | 00<br>2) | Internet  |
| · · · ·          |      | -                     |          | Mookly So |

| Search       Plan       Enroll       My Academics         My Class Schedule       I       Add       Drop   Swap   Term Information         Add Classes       I       I       I        |                         |                      |            |          |            |       |        |  |
|----------------------------------------------------------------------------------------------------|-------------------------|----------------------|------------|----------|------------|-------|--------|--|
| 1. Select classes to add                                                                                                    |                         |                      |            |          |            |       |        |  |
| To select classes for another term, select the term and select Change. When you are satisfied with your class selections, proceed to step 2 of 3. Fall 2020   Graduate   UW-La Crosse |                         |                      |            |          |            |       |        |  |
|                                                                                                    |                         |                      | Open       | Closed   | ▲Wait List |       |        |  |
| Add to Cart                                                                                                    | Fall 2020 Shopping Cart |                      |            |          |            |       |        |  |
| Enter Class Nbr                                                                                                    | Delete                  | Class                | Days/Times | Room     | Instructor | Units | Status |  |
| Enter                                                                                                    | Î                       | DS 705-700<br>(4760) |            | Internet | J. Baggett | 3.00  |        |  |
| Find Classes                                                                                                    |                         |                      |            |          |            |       |        |  |
| Class Search                                                                                                    |                         |                      |            |          |            |       |        |  |
| O My Requirements                                                                                                    |                         |                      |            |          |            |       |        |  |
| O My Planner                                                                                                    |                         |                      |            |          |            |       |        |  |
| Search                                                                                                    |                         |                      |            |          |            |       |        |  |
| Schedule Planner                                                                                                    |                         |                      |            |          |            |       |        |  |
|                                                                                                    | Proceed to Step 2 of 3  |                      |            |          |            |       |        |  |

3. If you get an error other than the department consent error or the prerequisite error, please contact the UWL Records and Registration Office at 608-785-8951 or records@uwlax.edu.

## Please note:

- If you have not registered after the fifth day for Fall & Spring semesters, contact the program director or Records and Registration for help. Your electronic permission can be extended another week.
- After the tenth day, you will need your college dean's office approval to add a course. You will need to bring all the approvals to the Records and Registration office to be registered.
- Winter and Summer terms have shorter deadlines.
- Permission numbers must be gotten from the UW Extended Campus Office. Their website is <u>https://uwex.wisconsin.edu/</u>. Their email is <u>learn@uwlex.edu</u>. Phone is 1-877-895-3276 or 608-262-2011.
- If you have questions about what courses to sign up for, please contact the UW Extended Campus at the above address/phone.
- If you have a question about an error you are getting or you have trouble registering, contact your program director or the Records and Registration Office for assistance at <u>records@uwlax.edu</u> for assistance